## <u>Cómo Solicitar una Inscripción para LCE programa</u> <u>después de escuela para el próximo</u> <u>AÑO escolar 2024/202</u>5

Rising será en vivo el 4/17 a las 7pm. Siga los pasos abajo cómo solicitar una Registración para FY25 para Limestone Creek Elementary después de escuela.

No registrar antes del 4/17 a las 7pm porque no será aceptado y tendrá que registrarse otra vez en o después de las 7pm el 4/17. Después de todo recibirá un correo electrónico si su hijo tiene un puesto confirmado o estará en lista de espera.

## Aqui esta como solicitar la inscripción:

Iniciar sesion: <u>https://palmbeachcountyschools.reg.eleyo.com/</u>

- 1) Hacer click "Solicitar Inscripción" (Asegúrese que está escogiendo: "After School Program 2024/2025 School Year")
- 2) hacer click "**Enroll Now**" .... (Si usted no tiene una cuenta vaya a "create one now" o si tiene una cuenta inicia sesión.)
- 3) Navegar a través de las preguntas, una vez que vea "Choose a Location" asegúrese que escogió Limestone Creek, responda todas las preguntas y una vez que las haya completado asegúrese de hacer click en la caja azul que dice "Complete Registration". (No se aceptaran pagos en este momento.)

Usted será notificado para Mayo 17<sup>th</sup> si su hijo tiene un puesto confirmado o está en lista de espera.

Déjenos saber si usted tiene preguntas.